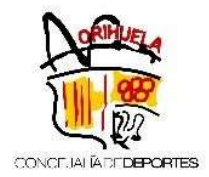

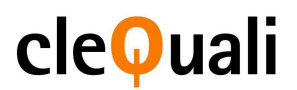

## INSTRUCCIONES PARA LA INSCRIPCIÓN EN LA ESCUELA DE VERANO DEL PALACIO DEL AGUA - ORIHUELA

Esta inscripción se realiza exclusivamente <u>ONLINE</u> y a través de la <u>nueva web:</u> <u>http://deportes.orihuela.es/</u>

Puede encontrar toda la información de ESCUELA DE VERANO, pinchando en:

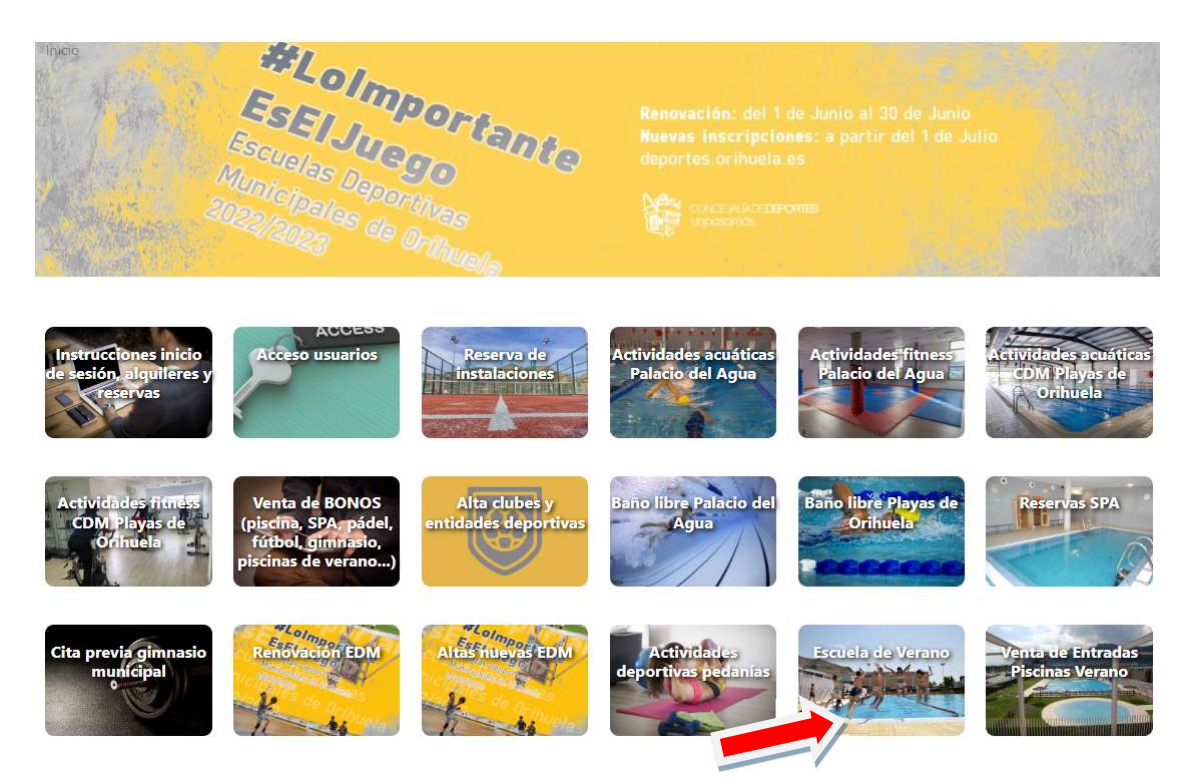

Para poder realizar la inscripción en la Escuela de Verano, tiene que estar registrado en el nuevo sistema.

Acceda en el siguiente enlace: https://deportes.orihuela.es/registro.php

• Si es **usuario ya registrado en el anterior sistema**, pulse: "Olvidé mi contraseña" y continúe las indicaciones.

• En caso de ser **nuevo usuario** podrá realizarlo registrándose en la misma, siguiendo el procedimiento que aparece pinchando el siguiente enlace: <u>https://deportes.orihuela.es/noticia.php?item=189</u>

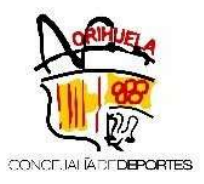

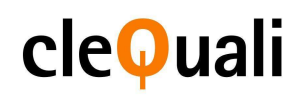

|                           | Concejalía de Deportes 🕶    | Noticias P           | rogramas y Actividade | es - Activi    | dades Náuticas y Golf <del>√</del> | -         |
|---------------------------|-----------------------------|----------------------|-----------------------|----------------|------------------------------------|-----------|
| NCEJALADE <b>DEPORTES</b> | Actividades en el medio nat | tural 🕶 🛛 Instalaci  | ones Deportivas 🕶     | Eventos -      | Jornadas y Seminarios -            | Fortius - |
|                           | Revista dxtsorihuela        | Clubes y Entidades - | Documentación         | n y Trámites 🕶 |                                    |           |
| Socios                    |                             |                      |                       |                |                                    |           |
|                           |                             |                      |                       |                |                                    |           |
| Cod/DNI:                  |                             |                      |                       |                |                                    |           |
|                           |                             |                      |                       |                |                                    |           |
| Pass:                     |                             |                      |                       |                |                                    |           |
|                           | Recordar Usuario            |                      |                       |                |                                    |           |
|                           |                             |                      |                       |                |                                    |           |
|                           |                             |                      |                       |                |                                    |           |

Una vez registrad@ podrá realizar la inscripción, entrando en: **Mi perfil > Acciones cursos > Escuela de verano** 

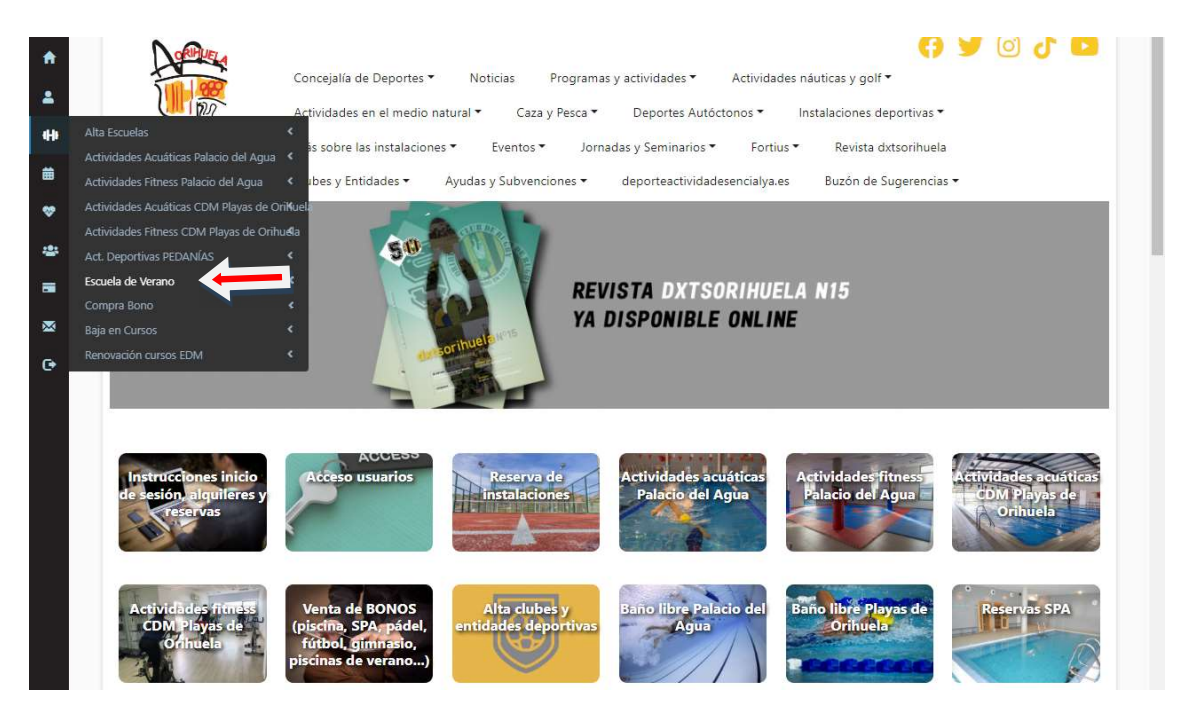

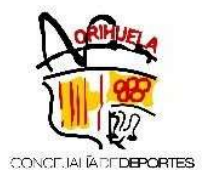

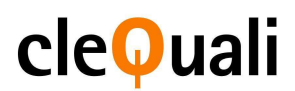

## También puede acceder a través, del botón en la página principal "Cursos y Actividades"

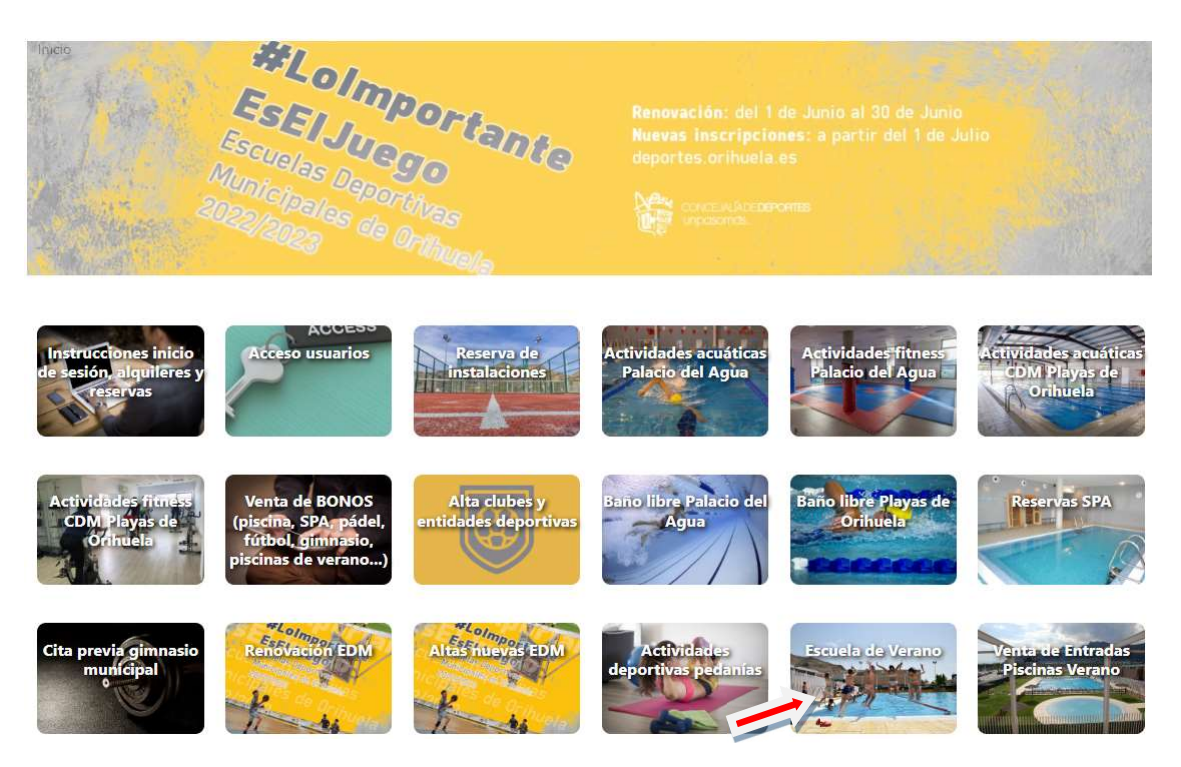

## ¿Cómo inscribirse?

• Realice la búsqueda a través de los campos disponibles en el desplegable.

| 曲              | Periodo:   | Todos |      | ~   |
|----------------|------------|-------|------|-----|
| <b>\$</b>      | Actividad: | Todos |      | ~   |
|                | Complejo:  | Todos |      | ~   |
| . <u></u><br>0 | Dias:      | Todos |      | ~   |
| ×              | Horario:   | Todos |      | ~   |
| œ              |            |       | QBus | car |

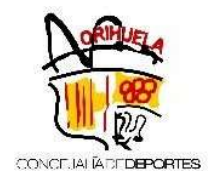

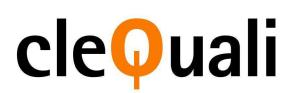

• Elija el curso y la semana correspondiente, pinchando sobre "+Informacion/Alta". Una vez seleccionado le aparecerá un cuadro con la información del curso.

| <ul> <li>Los cursos e</li> <li>Los cursos e</li> <li>Los cursos e</li> </ul> | n este color n<br>n este color so<br>n este color so | o tienen plazas en la actua<br>on los cursos en los que us<br>on los cursos en los que us | lidad<br>ted está inscrito<br>ted está en lista | de espera          |                     |                                  |    |   |   |    |                       |
|------------------------------------------------------------------------------|------------------------------------------------------|-------------------------------------------------------------------------------------------|-------------------------------------------------|--------------------|---------------------|----------------------------------|----|---|---|----|-----------------------|
|                                                                              |                                                      |                                                                                           |                                                 |                    |                     |                                  |    |   |   |    |                       |
| 00001ESC23V1                                                                 | ESCUELA<br>VERANO                                    | ESCUELA VERANO (5-<br>8 AÑOS) 1ªSEMANA                                                    | PALACIO DEL<br>AGUA                             | LUNES A<br>VIERNES | DE 09.00 A<br>14:00 | Entre 01/01/2015<br>Y 31/12/2018 | 40 | 0 | 0 | 40 | +<br>Información/Alta |

- Para finalizar, pulse en "Formas de Pago":
  - Tarjeta de crédito
  - En Taquilla.

## - NOTA IMPORTANTE: EN CASO DE INSCRIBIR MÁS DE UN HIJO, HAGA EFECTIVO EL PAGO DEL 1º CON TARJETA Y PARA LOS RESTANTES SELECCIONE EL "PAGO EN TAQUILLA".

• Tras aceptar el aviso Legal y las condiciones de matrícula, pulse "Alta"

| Referencia:                            | 00001ESC23V1                                                            | Periodo:                                    | 1º SEMANA                             | Actividad:            | ESCUELA VERANO                        |
|----------------------------------------|-------------------------------------------------------------------------|---------------------------------------------|---------------------------------------|-----------------------|---------------------------------------|
| Días:                                  | LUNES A VIERNES                                                         | Descripción:                                | ESCUELA VERANO (5-8 AÑOS)<br>1ªSEMANA | Horario:              | DE 09.00 A 14:00                      |
| Monitores del<br>curso:                |                                                                         | Lugar:                                      | PALACIO DEL AGUA                      |                       |                                       |
| Tarifas                                |                                                                         |                                             |                                       |                       |                                       |
| Tarifa:                                | ESCUELA VERANO                                                          |                                             |                                       |                       |                                       |
| Periodos de la acti                    | ividad                                                                  |                                             |                                       |                       |                                       |
| Inicio                                 | Fin                                                                     |                                             | Importe                               |                       | Pagar                                 |
| 26/06/23                               | 30/06                                                                   | 5/23                                        | 45.00                                 |                       | ×                                     |
|                                        |                                                                         |                                             | 45.00 €                               |                       | Total                                 |
| Formas de Pago (s<br>indicada del impo | olo para Escuelas Deportivas Mun<br>rte de la matrícula + 1ª cuota en e | icipales): no se efectu<br>I mes de octubre | uará ningún cargo en el momento de la | a inscripción. El car | go se realizará en la cuenta bancaria |
| ♂Tarjeta de créc                       | <b>lito</b> (Se pedirán los datos en el sig                             | uiente paso)                                |                                       |                       |                                       |
| En Taquilla (Pa                        | go en Recepción con TARJETA)                                            |                                             |                                       |                       |                                       |
|                                        |                                                                         |                                             |                                       |                       |                                       |

Automáticamente, se le generará un justificante de inscripción que recibirá por correo electrónico.